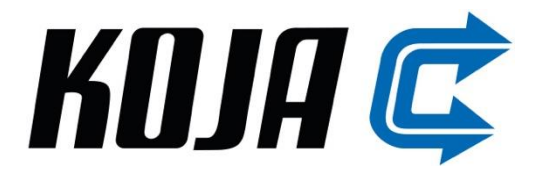

# Lohkosulatusautomaatio Tekninen- ja käyttöohje V1.7 & V2.0

Ohje

www.koja.fi

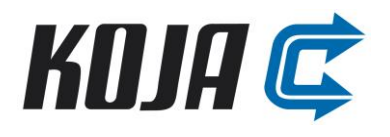

# SISÄLLYS

| 1. | LTO-kuution lohkosulatusautomaatio ja esilämmitystoiminto                | 2 |
|----|--------------------------------------------------------------------------|---|
|    | 1.1 Toimintaperiaate                                                     | 2 |
|    | 1.2 Lohkosulatusautomatiikan sähkönsyöttö ja väylä liitos                | 2 |
|    | 1.3 Lohkosulatusautomatiikan liitännät VAK:lle                           | 3 |
|    | 1.4 Esilämmityspatterin liitännät VAK:lle (lisävaruste)                  | 3 |
|    | 1.5 LTO:n tehonsäätö                                                     | 3 |
|    | 1.6 Kuution sulatus                                                      | 4 |
| 2. | Esilämmitystoiminto                                                      | 4 |
| 3. | Hälytykset                                                               | 5 |
|    | 3.1 Lohkosulatusautomatiikan hälytykset                                  | 5 |
|    | 3.1 Esilämmitystoiminnon hälytykset                                      | 5 |
| 4. | Säädin (V2.0)                                                            | 5 |
| LI | TE 1: Lohkosulatusautomatiikan käyttöliittymä ja oletusarvot V2.0        | 6 |
| LI | TE 2: Esilämmitystoiminnon käyttöliittymä 0-10V sähköpatteri V2.0        | 8 |
| LI | TE 3: Lohkosulatusautomaatio paine-erorajojen kalibrointi V2.0           | 9 |
| LI | TE 4: Lohkosulatusautomaatio paine-erorajojen asettelu käsin             | 0 |
| LI | TE 5: Lohkosulatusautomatiikan käyttöliittymä ja oletusarvot V1.7 1      | 1 |
| LI | TE 6: Esilämmitystoiminnon käyttöliittymä portaallinen sähköpatteri V1.7 | 3 |
| LI | TE 7: Huolto ja häiriönpoisto1                                           | 5 |
| LI | TE 8: Sähkönsyöttö ja VAK pisteet (V1.7 & V2.0)1                         | 6 |
| LI | TE 9: 0-10V Esilämmityspatterin kytkentä (V2.0)1                         | 7 |
| LI | TE 10: Portaallisen esilämmityspatterin kytkentä (V1.7)1                 | 8 |
| LI | TE 11: Modbusrekisterit – Parametrit (Oletus V2.0)1                      | 9 |
| LI | TE 12: Modbusrekisterit – Muuttujat (Oletus V2.0)                        | 2 |

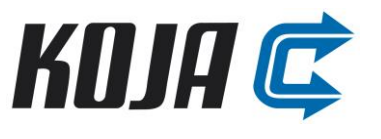

# 1. LTO-kuution lohkosulatusautomaatio ja esilämmitystoiminto

#### 1.1 Toimintaperiaate

LTO-kuution automaation tehtävänä on huolehtia LTO-kuution talteenoton tehon ohjauksesta sekä huurtuneen kuution sulatuksesta. Lohkosulatusautomaation tehoa ohjataan ulkoisen järjestelmän antamalla 0-10V analogisella signaalilla. OV vastaa LTO:n minimitehoa ja 10V maksimitehoa. Ohituspellin ja sulkupeltien toimisuunnat ovat vastakkaisia.

Esilämmitystoiminto pyrkii sähköpatterilla esilämmittämään LTO:lle tulevaa raitisilmaa automatiikalle aseteltavan lämpötilan asetuspisteeseen.

Sulkupeltien avulla toteutetaan huurteensulatus. Huurteensulatus käynnistetään vakiona lohkosulatusautomaatioon liitettävillä LTO:n ja poistopuhaltimen painemittauksilla tai halutessaan myös ulkoisen järjestelmän antamalla pulssilla. LTO:n ja poistopuhaltimen painemittaukset ovat vakiona V2.0 - versiossa. Huurteensulatuksen aikana ohituspelti ohjataan sille aseteltuun sulatusasentoon ja sulkupellit suljetaan yksi kerrallaan ohjaamalla niiden säätöviesti nollaan. Muut kuin sulatettavan lohkon sulkupellit ovat sulatuksen aikana ulkoisen järjestelmän viestin mukaisessa asennossa.

#### 1.2 Lohkosulatusautomatiikan sähkönsyöttö ja väylä liitos

Lohkosulatusautomaatio kytkentään kiinteistön ryhmäkeskukseen. Liityntäarvot: jännite 230 VAC, taajuus 50 Hz, virta 0,2 A ja teho 40 W. Syöttö on suojattava asianmukaisilla sulakkeilla, maks 10 A sulake. Dokumentin liitteissä on kytkentäkuva.

Modbus RTU RS485 väylä kytketään kolmella johtimella (+, - ja GS). Asiakas liittyy säätimen Modbus RS485-1 liittimiin. Kaapelina käytetään parikierrettyä ja parisuojattua kaapelia. Modbus osoitteen muutoksen jälkeen säädin on käynnistettävä uudelleen. Jos lohkosulatusautomaatio on modbusväylän päätelaite, on silloin käytettävä erillistä 120 Ω päätevastusta.

Alla modbus rtu vakioasetukset:

| Modbus RTU rajapinnan oletusparametrit RS485-1 |       |  |
|------------------------------------------------|-------|--|
| Osoite                                         | 1     |  |
| Databitit                                      | 8     |  |
| Stop bitti                                     | 1     |  |
| Pariteetti                                     | E     |  |
| Siirtonopeus                                   | 38400 |  |

Modbus TCP IP kytkentä tehdään RJ45 liittimellä. Alla TCP IP:n vakioa-asetukset:

| Modbus TCP/IP rajapinnan oletusparametrit |               |  |
|-------------------------------------------|---------------|--|
| IP Add                                    | 10.0.0.100    |  |
| NetMask                                   | 255.255.255.0 |  |
| DefGtw                                    | 10.0.0.1      |  |

Modbus rekisterit löytyvät liitteeistä 11 ja 12.

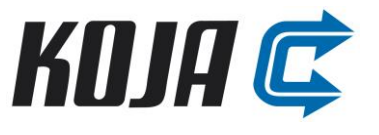

#### 1.3 Lohkosulatusautomatiikan liitännät VAK:lle

- 1M0 DI1 SULATUSKÄSKY VAK: Ita (HUOM! sulatus käynnistyy itsenäisesti V2.0 versiossa)
  - o Sulatus käynnistyy itsenäisesti omilla paine-eromittauksilla V2.0
  - Sulatus käynnistyy myös ulkoisen järjestelmän antaman pulssin nousevalla reunalla. Uuden sulatussyklin nouseva pulssin reuna saa tulla vasta, kun lohkosulatusautomaatio on tehnyt edellisen sekvenssin loppuun asti.

#### • 1M0 AI3 SÄÄTÖ VAK:lta

- Lohkosulatusautomatiikan tehonsäätö 0-10V ulkoiselta järjestelmältä, 0-100% LTO tehossa.
- HUOM! muista kytkeä ulkoisen järjestelmän GND aina ensin.
- 1M0 D01 TILATIETO VAK:lle
  - Potentiaalivapaa kärkitieto sulatuksen aikana, sulatus käynnissä = kärki kiinni.
- 1M0 DO2 HÄLYTYSTIETO VAK:lle
  - Summahälytys. Kaikki hälytykset tulevat saman potentiaalivapaan koskettimen kautta.
     Hälytys päällä = kärki auki.

#### 1.4 Esilämmityspatterin liitännät VAK:lle (lisävaruste)

- 1M0 DI2 LÄMMITYSLUPA VAK:lta
  - VAK:lta potentiaalivapaa kärkitieto, lämmityslupa = kärki kiinni.
  - Lämmityslupa ei saa olla päällä, jos ilmavirta on alle patterin vaadittavan minimi ilmavirran.
    - HUOM! katso teknisestä tulosteesta minimi ilmavirta esilämmityspatterille.
  - Ilmanvaihtokoneen sammuttamisen yhteydessä esilämmittimen lämmityslupa tulee poistaa vähintään 3 minuuttia ennen puhaltimien sammuttamista riittävän jälkituuletuksen varmistamiseksi.
  - Suositeltavaa estää lämmityslupa ulkolämpötilan ollessa yli 0 'C
  - Esilämmityspatteri menee päälle, kun VAK:lta on lämmityslupa sekä mitattu raitisilman lämpötila ennen LTO:ta TEO2 on alle lohkosulatusautomaatioon asetellun arvon.
- 1M0 DI3 LÄMMITYKSEN LUKITUS VAK: Ita (käynninesto)
  - VAK:lta potentiaalivapaa kärkitieto, lukitus (käynninesto) = kärki kiinni.
- 1M0 D05 LÄMMITYKSEN INDIKOINTI VAK:lle
  - Potentiaalivapaa kärkitieto, esilämmitys päällä = kärki kiinni.

#### 1M0 D07: YLILÄMPÖSUOJAN INDIKOINTI VAK:lle

• Potentiaalivapaa kärkitieto, ylilämpöhälytys = kärki kiinni.

#### 1.5 LTO:n tehonsäätö

Ulkoiselta automaatiojärjestelmältä saadaan 0-10V tehonsäätöviesti lohkosulatusautomaation tuloon AI3. Talteenoton tehoa säädetään säätämällä samanaikaisesti ohitusta ja sulkupeltejä omilla 0-10 V signaaleilla. Ulkoisen järjestelmän viesti 0V vastaa LTO:n tehoa 0% (ohitus auki ja sulut kiinni) ja 10V vastaa tehoa 100% (ohitus kiinni ja sulut auki).

Ulkoisen järjestelmän antama tehonsäätöviesti monistetaan jokaiselle peltimoottorille. Vaikka ulkoisen järjestelmän säätöviesti on 0-10V, on peltimoottorin toiminta-alue kuitenkin 2-10V. Tämä skaalaus tehdään lohkosulatusautomaation ohjelmassa.

Tehonsäätö seuraa aina ulkoista viestiä riippumatta sulatuksesta tai hälytyksistä.

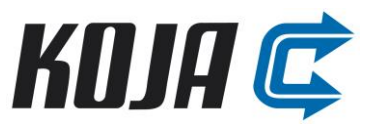

#### 1.6 Kuution sulatus

Sulatuksen käynnistymiseen on kaksi vaihtoehtoa:

- LTO:n yli mitattu paine-eroraja sulatukselle, jossa säädin mittaa LTO paineen lisäksi poistopuhaltimen yli paine-eron. Painemittaus on vakiona käytössä (V2.0). V1.7 sen voi valitaan erikseen säätimeltä käyttöön. Käyttöönoton yhteydessä sulatuksen painemittaukselle asetetaan min ja max raja-arvot suhteessa poistopuhaltimen paine-ero mittaukseen, jolloin säädin muodostaa poistopuhaltimen käyntiin lineaarisesti skaalautuvan raja-arvon sulatuksen aloittamiselle, katso liite 3:
- 2) HUOM! V2.0 versiossa käynnistys tapahtuu itsenäisesti. Halutessaan käskyn voi myös antaa ulkoisen järjestelmän pulssin (DI1) nousevalla reunalla (pulssinleveys minimissään 1s). Pulssi annetaan VAKin kautta DO kärjen avulla. Seuraava sulatuskäsky tarvitseen aina uuden pulssin VAKilta.

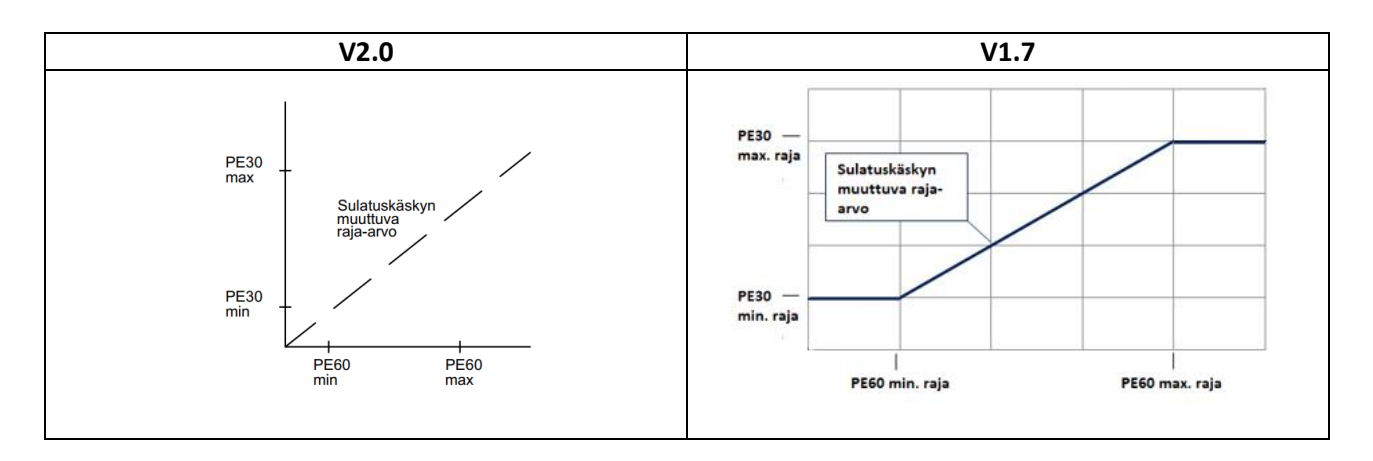

PE60 painemittauksen sulatusrajan ohjeellinen arvo on noin 1,25 kertainen kuivan kennon vastaavan toimintapisteen LTO:n paine-eroon poistoilmapuolella. Painerajat tulee tarkastella kohteessa tarpeen mukaan käytön aikana. Katso liite 3.

Painemittausta käytettäessä myös ulkoisen järjestelmän pulssi käynnistää sulatuksen.

Huurteenpoiston/sulatuksen aikana lohkosulatusautomatiikan avulla ohjataan sulkupeltejä kiinni yksi kerrallaan erikseen aseteltavan ajan. Kun yksi pelti on ollut kiinni asetellun ajan, avataan se sekä suljetaan seuraava pelti samanaikaisesti. Edellisen pellin avautumista ei jäädä odottamaan. Ohituspelti on koko huurteenpoistoajan sille asetellussa asennossa (0-100%). Sulkupeltejä on 2 - 4 kappaletta ja määrä kerrotaan lohkosulatusautomatiikalle käyttöliittymän kautta. Viimeinen sulkupelti päättää sulatuksen, jonka jälkeen sulatus ei voi alkaa pulssilla eikä paineen raja-arvon ylittymisellä, jos logiikalle on asetettu sulatuksen viive, vasta viiveen jälkeen. Tämän viiveen aikana lohkosulatusautomaatio seuraa ulkoista tehonsäätöviestiä. Hälytykset voivat tulla viiveen aikana.

Sulatussekvenssin aikana lohkosulatusautomatiikasta saadaan potentiaalivapaa tilatieto (DO1) ulkoiseen järjestelmään (DO1 kärki on kiinni tilatiedon aikana). Tilatieto poistuu, kun viimeinen pelti lopettaa sulatuksen.

## 2. Esilämmitystoiminto

Esilämmitystoiminnon tehtävänä on lämmittää kuutiolle tulevaa raitisilmaa. Automaatio mittaa ilman lämpötilaa TEO2 ennen LTO-kuutiota. TEO2 mittauksen ja asetetun säätöarvon perusteella automaatio ohjaa esilämmityspatteria. Vaihtoehtoja esilämmityspatterin ohjaukselle ovat sähköpatteri portaittaisella tehonsäädöllä, sähköpatteri 0-10V ohjausviestiä seuraavalla tehonsäätimellä tai nestepatteri 0-10V ohjatulla venttiilitoimilaitteella. Esilämmitys tarvitsee toimiakseen VAK:lta lämmitysluvan.

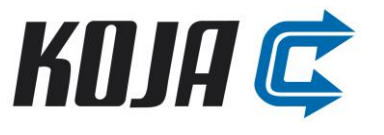

# 3. Hälytykset

#### 3.1 Lohkosulatusautomatiikan hälytykset

Lohkosulatusautomatiikka indikoi hälytykset DO2 relekärjellä summahälytyksenä. Yksilöity hälytystieto luetaan hälytysvalikon kautta.

Normaalissa tilanteessa ja ilman hälytyksiä releen DO2 kärki on kiinni (kela jännitteellinen). Säätimen ollessa jännitteetön kärki on auki.

#### 3.1 Esilämmitystoiminnon hälytykset

- Ylilämpötermostaatti on lauennut hälytys.
- TE02 Alarajahälytys, kun TE02 mittausarvo laskee alle asetetun rajan.
- Ristiriitahälytys, hälytys on aktiivisena, kun kontaktorin tilatieto ja ohjauslogiikan portaittainen ohjaus ovat keskenään ristiriidassa (V1.7).

# 4. Säädin (V2.0)

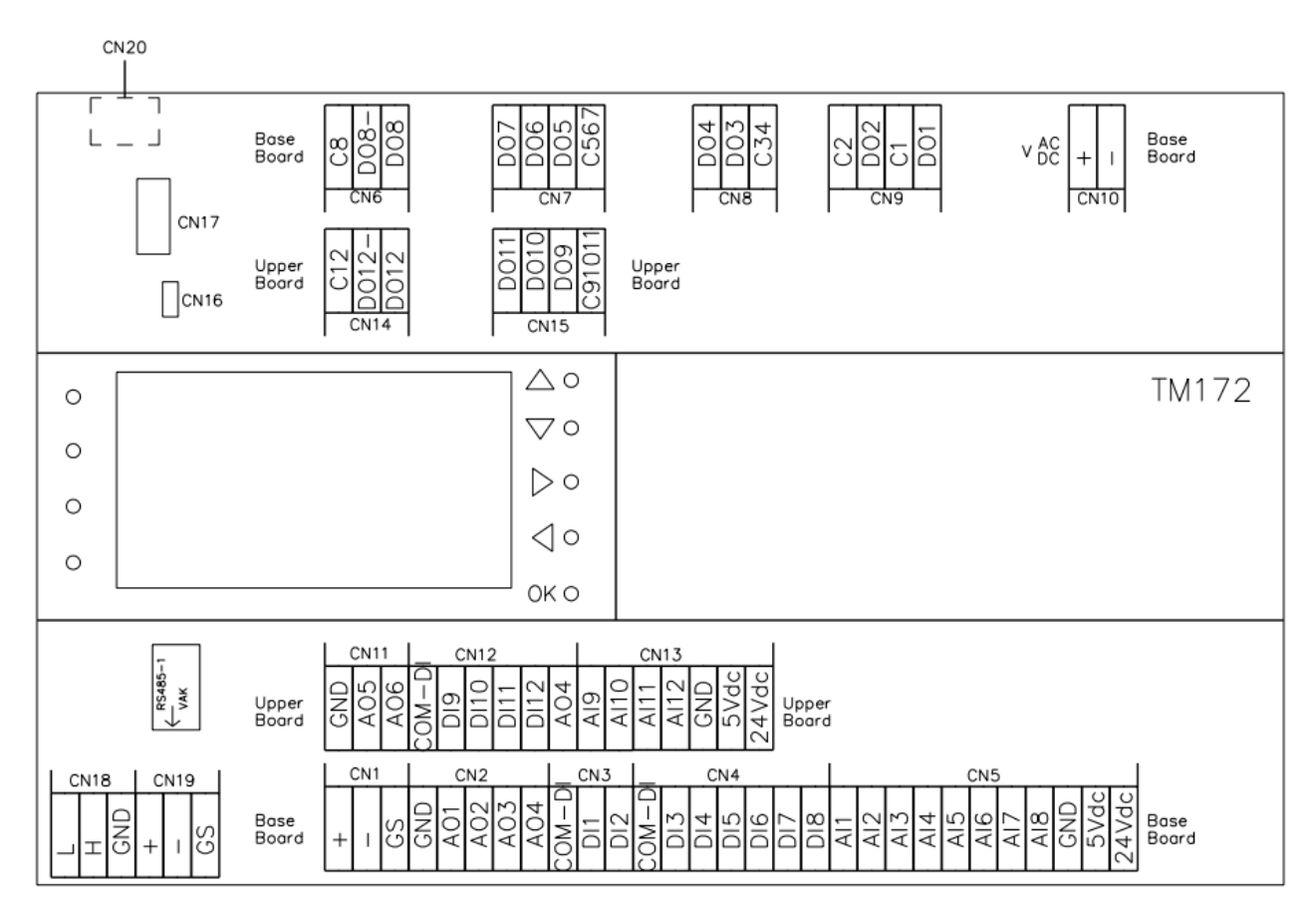

#### LIITE 1: Lohkosulatusautomatiikan käyttöliittymä ja oletusarvot V2.0

Käyttöliittymänä toimii lohkosulatusautomatiikan näyttö ja painikkeet ja niillä voidaan tehdä seuraavat toiminnot:

#### Säätimen oletusnäkymä:

- Tekstikenttä, jossa lukee kuution tila: OK, SULATTAA tai JÄLKIVIIVE sekä ulkoinen ohjausviesti prosentteina (0-100%). SULATTAA JA JÄLKIVIIVE tilassa näytöllä näkyy lisäksi pienevä laskuri, joka indikoi tilan jäljellä olevaa aikaa
- TE02 mittaus mikäli esilämmitys on valittu käyttöön. Tästä tarkemmin LIITE2 osiossa
- V2.0 on ohjelmaversion

#### Asetukset (jakoavaimen kuva oletusnäkymässä):

- Sulkepeltien määrä
  - o 2 (Valinta, montako sulkupeltiä on käytössä)
- Sulatus/pelti
  - 16 (Yhden sulkupellin kiinnioloaika minuutteina sulatuksen aikana, oletuksena 16 min, jolloin koko sulatussekvenssin kesto on 32 min)
- Sulatusviive
  - O (Sulatuksen jälkeisen kuolleenajan arvo minuutteina. Sulatus viiveen aikana sulatus ei voi käynnistyä pulssilla eikä lisävarusteanturin raja-arvolla
- FG60 sulatusas.
  - 50 (Ohituspellin sulatusasento sulatustilanteessa, 0...100% 0%=kiinni, 100%=auki)
- TE60 käytössä
  - OFF (Jos tämä säädin asennetaan vanhan tilalle, jossa TE60 anturi käytössä)

#### Nuolta oikealle:

• PE30 ja 60 valinta

o ON

- PE30 ja 60 anturien paineviestin skaalaus, joka vastaa lähettimelle aseteltua mittausaluetta
  - PE30 = 2000
  - PE60 = 1000

#### Pellit (valinta oletusnäkymässä):

- Käsikäytöt (pakotukset) kuution jokaiselle pellille (Auto->Käsi. 0-100% viesti, muutetaan nuolella)
- Sulatus
  - o Auto, toimii normaalisti VAK tai oman paine-erokäyrän mukaan

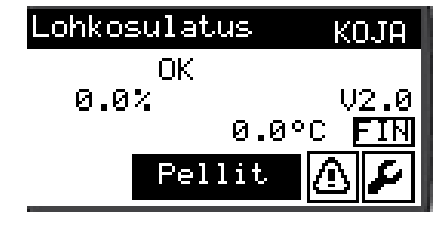

| Asetukset                        | 1/2                   |
|----------------------------------|-----------------------|
| Sulkupeltien mä                  | ärä 🛛                 |
| Sulatus/Pelti<br>Sulatus viive   | <u>ив</u> міп<br>Ømin |
| FG60 sulatusas.<br>TF60 käytässä | 50%<br>OFF            |
|                                  |                       |

| Asetukset | 2/2               |
|-----------|-------------------|
| PE30      | ON                |
| PE30 Alue | 2000 Pa           |
| PE60      | ON                |
| PE60 Alue | <u>   1000</u> Pa |

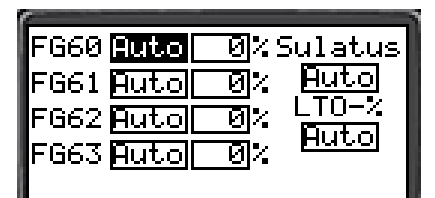

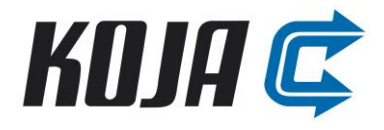

- o Käsi, voi manuaalisesti asettaa sulatusekvenssin käyntiin,
- o on niin kauan päällä kunnes vaihtaa takaisin auto asentoon.
- o Kun käsikäytöllä päänäytössä lukee "Sulattaa, käsi"
- LTO-%
  - Auto, toimii normaalisti VAK:n pyynnin mukaan
  - Käsi, voi manuaalisesti asettaa oman %-arvon LTO pelleille, on niin kauan päällä kunnes vaihtaa takaisin auto asentoon. Päänäytöllä näkyy teksti "LTO, käsi"

#### Pellit (Pellit näkymästä nuoli oikealle):

- Käsikäytöt DO lähdöille, Auto/Käsi, ON/OFF
  - o DO1 = Sulatustila
  - DO2 = Yhteishälytys
  - o DO5 = Esilämmitys (päällä)
  - DO6 = Virtaushälytys (ei käytössä)
  - DO7 = Ylilämpösuoja (sähköisen esilämmityspatterin)
  - o DO8 = Esilämm.lupa (esilämmityksen käyntilupa)

#### Hälytykset (varoituskolmio oletusnäkymässä):

- Näyttää selkokielellä aktiiviset hälytykset
- Aktiivisien hälytyksien aikana säätimen punainen LED palaa

#### Paine-ero asettelu (oletusnäkymässä kaksi kertaa nuolta oikealle):

- Sulatusraja PE30 min ja max Pa arvoille, pystyakseli (sallitut arvot 0-2000), arvon voi asettaa käsin.
- Sulatusraja PE60 min ja max Pa arvoille, vaaka-akseli (sallitut arvot 0-1000), arvon voi asettaa käsin.
- Näytetään PE30 ja PE60 mittaus sekä sen hetkinen sulatuksen käynnistymisen liukuva raja-arvo As.
- Kalibroi painikkeesta pääsee kalibroimaan PE30/60 maks ja PE30/60 min arvot, kalibrointi vaatii IVkoneen ajopisteen muuttamista nopealle/suuremmalle ja hitaalle/pienemmälle ilmamäärille.
  - HUOM! Kalibroinnissa kennon oltava kuiva ja sula

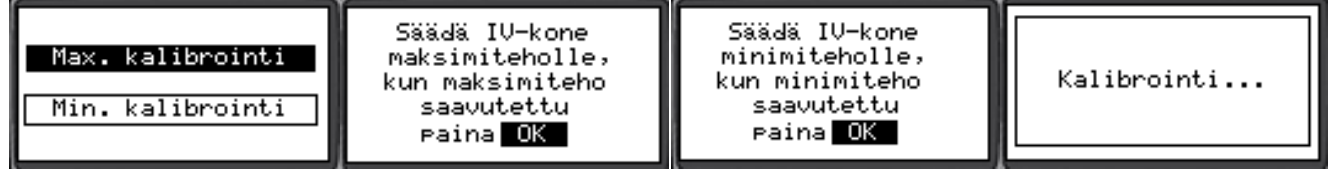

Ohjelma muodostaa asetelluilla min ja max arvoilla sulatuskäyrän, jonka sulatusraja-arvo muuttuu suhteessa PE30 poistopuhaltimen painemittaukseen. PE30/60 arvot muuttuvat konetoimituksen mukaan.

# Modbus asetukset (rtu asetukset: oletusnäkymässä nuolta oikealle n. 3s ajan, TCP/IP asetukset: rtu asetuksista nuolta oikealle):

- Asetetaan Modbus RTU yhteysparametrit
- Parametrien vaihdon jälkeen säätimen boottaus
- Lopussa erillinen liite modbusrekistereistä

| Modbus asetukset                                                         | IP-Asetukset                                                             |
|--------------------------------------------------------------------------|--------------------------------------------------------------------------|
| Osoite Bata bitit 8<br>Stop Bitti 1<br>Pariteetti E<br>Baudinopeus 38400 | IP Add <b>10</b> 0 0100<br>NetMask <u>255 255 255</u> 0<br>DefGtw 10 0 1 |

| Sulatustila   | Auto        | OFF |
|---------------|-------------|-----|
| Yhteishäletes | Auto        | OFF |
| Esilammitys   | <u>Huto</u> | UFF |
| Virtausvika   | Auto        | OFF |
| YIIIamposuoja | <u>Huto</u> | OFF |
| Esilämm.lupa  | Auto        | OFF |

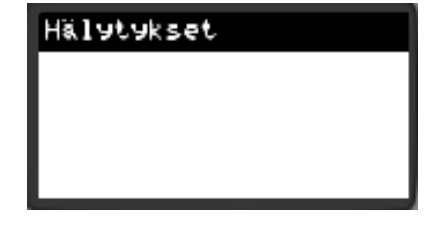

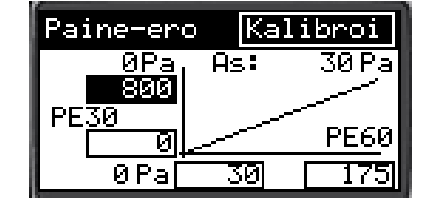

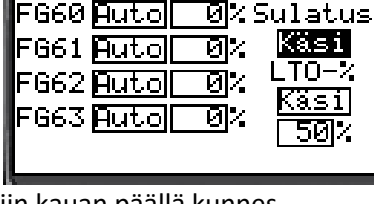

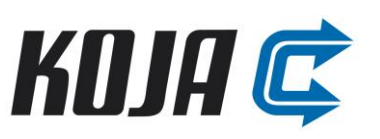

#### LIITE 2: Esilämmitystoiminnon käyttöliittymä 0-10V sähköpatteri V2.0

Mikäli Kojan lohkosulatusautomatiikka ohjaa myös 0-10V sähköpatterilla esilämmitystoimintoa. Lämmitys (oletusnäkymässä nuolta oikealle):

- TE02
  - Lämmityspatterin jälkeisen mittauksen arvo
- Asetus
  - Lämpötila, johon asetetaan haluttu esilämmityksen säätöarvo
- TV01
  - Näyttää lämmityksen säädön tilan (0-100%), käsikäyttö mahdollisuus: pienempään laatikkoon asettaa ruksin ja isompaan laatikkoon halutun arvon
- Jakoavain
  - o Esilämmityksen asetukset

# Lämmitys asetukset (Asetukset ikkunassa nuolta kahdesti oikealle TAI oletusnäkymästä nuolta oikealle ja jakoavaimen valinta):

- Lämmitys, esilämmityksen ohjaustapa
  - o 0-10V
  - Lämmitystapa
    - o Sähkö
- Ant. vastus

.

- o 10k (käytetyn TE02 vastusanturin tyypin mukaan)
- Lämmityssäädön vahvistuksen parametri
  - o **0.50**

#### Lämmitys asetukset (sivu 2):

- Int. aika
  - o 60 (lämmityssäädön integrointiaika)
- TE02 raja
  - o 10 (mittauksen poikkeamahälytyksen raja-arvo)
- FEO2 käytössä
  - o OFF (ei Kojan lisävaruste)
- FE02 Alue
  - o OFF (ei Kojan lisävaruste)

#### Lämmitys asetukset (sivut 3):

- Nollaus
  - OFF (käytössä vain portaallisessa patterissa)
- Ulk. lukitus
  - NO (määrittää VAKin ulkoisen lukituskärjen toimintasuunnan)
- Vak ohj.
  - o NC (määrittää VAKin lämmitysluvan toimintasuunnan)
- Esil. ylilämpö
  - NO (määrittää sähköpatterin ylilämpösuojan indikoinnin toimintasuunnan)

| Lämmitys asetukset |       |  |
|--------------------|-------|--|
| Lämmitys           | 0-10V |  |
| Lämmitystapa       | Sähkö |  |
| Ant. vastus        | 10k   |  |
| Vahvistus          | 0.50  |  |

| Lämmitys asetukset |          |      |  |
|--------------------|----------|------|--|
| Int.               | aika     | 60   |  |
| TE02               | raja     | 10.0 |  |
| FE02               | käytössä | OFF  |  |
| FE02               | Alue     | 1000 |  |

Lämmitys asetukset

Nollaus

VAK ohj.

Ulk.lukitus

esil.ylilampo

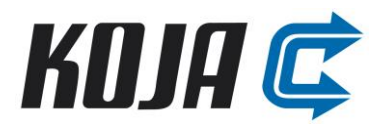

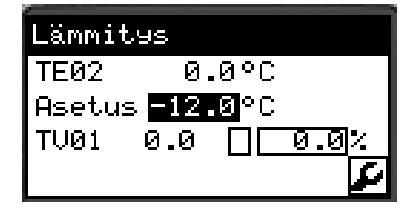

OFF

NO

NC

NO

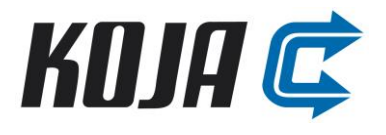

#### LIITE 3: Lohkosulatusautomaatio paine-erorajojen kalibrointi V2.0

1. Varmista säätimen oletusnäkymästä ohjelmaversio -> V2.0

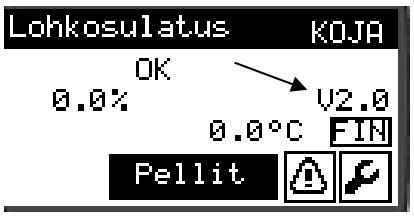

 Varmista, että säätimessä on paine-eroanturit käytössä ja mittausalueet alla olevan kuvan mukaan. Varmista, että antureilla on myös samat mittausalueet.

Valitse oletusnäkymästä jakoavain -> paina nuolta oikealle

PE30 poistopuhaltimen paine-ero PE60 LTO-kennon poistopuolen paine-ero

|   | Asetukset | 2/2     |
|---|-----------|---------|
|   | PE30      | ON      |
|   | PE30 Alue | 2000 Pa |
| ) | PE60      |         |
|   | PE60 Alue | 1000 Pa |

- 3. Paine-erorajojen asettelu, oletusnäkymässä kaksi kertaa nuolta oikealle Valitse kalibroi, **HUOM! Kalibroinnissa kennon oltava kuiva ja sula** 
  - Max. kalibrointi
    - Säädä IV-kone maksimi/suuremmalle ilmamäärälle, kun IV-kone on saavuttanut suuremman ilmamäärän paina "OK", säädin hakee PE30/60 maks arvot käyrälle
  - Min. kalibrointi
    - Säädä IV-kone minimi/pienemmälle ilmamäärälle, kun IV-kone on saavuttanut pienemmän ilmamäärän paina "OK", säädin hakee PE30/60 min arvot käyrälle

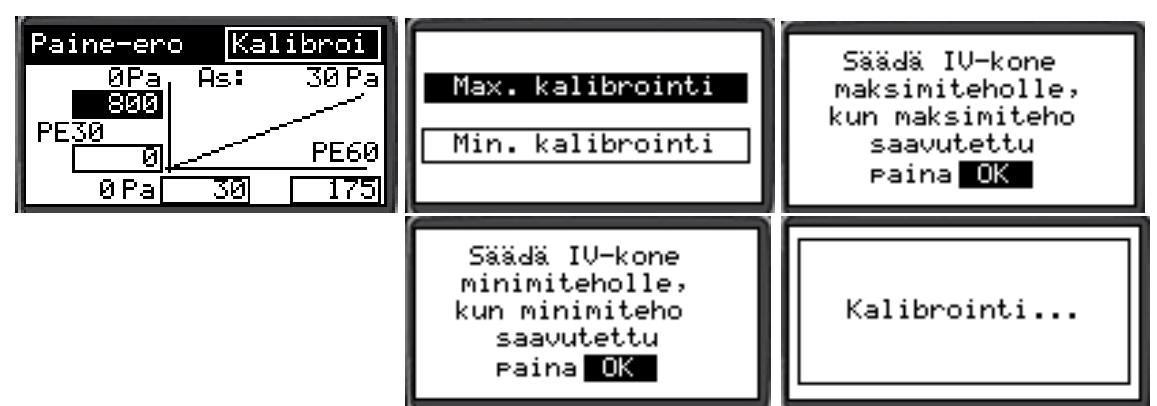

4. Varmista paine-erorajojen asettelusivulta arvojen muutos

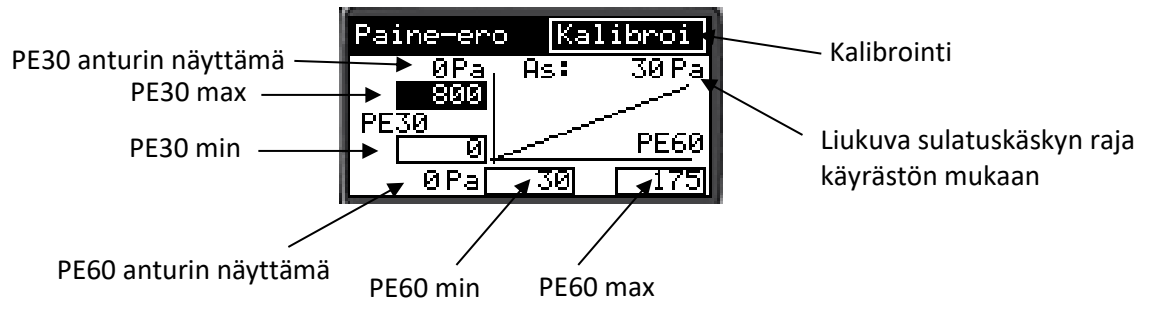

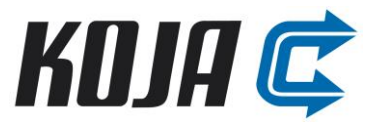

#### LIITE 4: Lohkosulatusautomaatio paine-erorajojen asettelu käsin

1. Varmista säätimen oletusnäkymästä ohjelmaversio -> V1.7 TAI V2.0

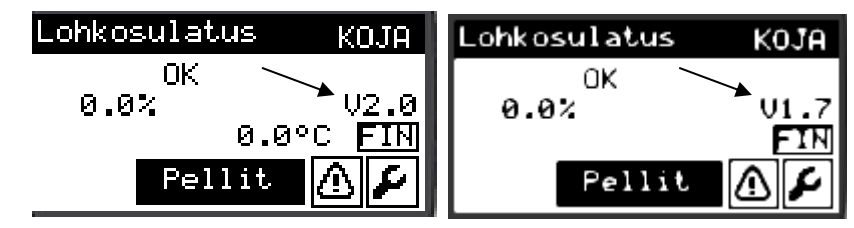

 Varmista, että säätimessä on paine-eroanturit käytössä ja mittausalueet alla olevan kuvan mukaan. Varmista, että antureilla on myös samat mittausalueet. Valitse oletusnäkymästä jakoavain -> paina nuolta oikealle

V2.0 V1.7 PE30 poistopuhaltimen paine-ero Asetukset Asetukset 2/22/2PE30 ON PE30 ΟN PE60 LTO-kennon 2000 Pa PE30 Alue 5000| Pa PE30 Alue poistopuolen paine-ero **PE60** ON PE60 1000|Pa PE60 Alue PE60 Alue 1000 Pa

3. Paine-erorajojen asettelu, oletusnäkymässä kaksi kertaa nuolta oikealle.

#### Tämän voi tehdä vain, kun LTO-kenno on kuiva eikä huurteessa

- a. Säädä IV-kone pienimmälle ilmavirralle
- b. Katso logiikalta PE30 anturin näyttämä -> asettele arvo logiikalle PE30 min
- c. Katso logiikalta PE60 anturin näyttämä ja kerro lukema 1,25 -> asettele arvo logiikalle PE60 min
- d. Säädä IV-kone isoimmalle ilmavirralle
- e. Katso logiikalta PE30 anturin näyttämä -> asettele arvo logiikalle PE30 max
- f. Katso logiikalta PE60 anturin näyttämä ja kerro lukema 1,25 -> asettele arvo logiikalle PE60 max

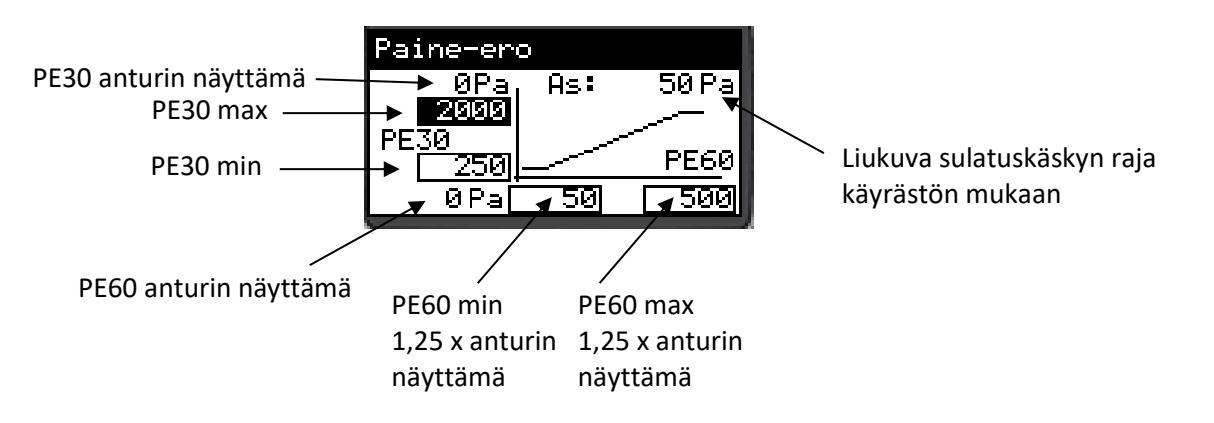

#### LIITE 5: Lohkosulatusautomatiikan käyttöliittymä ja oletusarvot V1.7

Käyttöliittymänä toimii lohkosulatusautomatiikan näyttö ja painikkeet ja niillä voidaan tehdä seuraavat toiminnot:

#### Säätimen oletusnäkymä:

- Tekstikenttä, jossa lukee kuution tila: OK, SULATTAA tai JÄLKIVIIVE sekä ulkoinen ohjausviesti prosentteina (0-100%). SULATTAA JA JÄLKIVIIVE tilassa näytöllä näkyy lisäksi pienevä laskuri, joka indikoi tilan jäljellä olevaa aikaa
- TE02 mittaus mikäli esilämmitys on valittu käyttöön. Tästä tarkemmin LIITE2 osiossa
- V1.7 on ohjelmaversion

#### Asetukset (jakoavaimen kuva oletusnäkymässä):

- Valinta, onko montako sulkupeltiä on käytössä (2-4 kappaletta).
- Yhden sulkupellin kiinnioloaika minuutteina sulatuksen aikana (oletuksena 11 min, jolloin koko sulatussekvenssin kesto on kuutiosta riippuen 22-44min)
- Sulatuksen jälkeisen kuolleenajan arvo minuutteina (oletuksena 1 min). Tänä aikana sulatus ei voi käynnistyä pulssilla eikä lisävarusteanturin raja-arvolla
- FG60 Ohituspellin sulatusasento (0...100%)

#### Nuolta oikealle:

- PE30 ja 60 valinta, onko lisävaruste painemittaukset käytössä (oletuksena OFF)
- PE30 ja 60 anturien paineviestin skaalaus, joka vastaa lähettimelle aseteltua mittausaluetta

#### Pellit (valinta oletusnäkymässä):

- Käsikäytöt (pakotukset) kuution jokaiselle pellille (Auto->Käsi. 0-100% viesti, muutetaan nuolella)
- Testi valinta, jolla automaatio ajaa ensin kaikki pellit 50% (6V) ja testin jälkeen palauttaa itsensä normaalitilaan (seuraamaan tehonsäätöviestiä ja muita käskyjä)

Testin aikana näytössä lukee TESTI. Testin aikana sulatus ei voi alkaa millään, eikä tehonsäätöviestiin reagoida (tehonsäätöviestin prosenttiarvo lukee kuitenkin näytöllä). Hälytykset toimivat testin aikana. Jos testi aloitetaan aktiivisen sulatuksen aikana, lopetetaan sulatus, eikä sulatus jatku taustalla.

#### Hälytykset (varoituskolmio oletusnäkymässä):

- Näyttää selkokielellä aktiiviset hälytykset
- Aktiivisien hälytyksien aikana säätimen punainen LED palaa

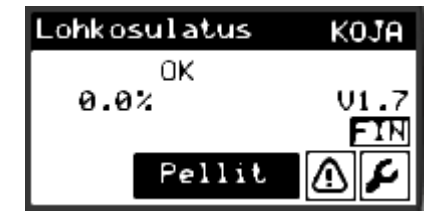

| Asetukset                        | 1/2        |
|----------------------------------|------------|
| Sulkupeltien mä<br>Sulaturaika   | ärä 🖬      |
| Sulatus viive                    | Inin       |
| FG60 sulatusas.<br>TE60 käytössä | 40%<br>DFF |

| Asetukset | 2/2     |
|-----------|---------|
| PE30      | OFF     |
| PE30 Alue | 5000 Pa |
| PE60      | DFF     |
| PE60 Alue | 1000 Pa |

| FG60 Auto 🛛 🛛 🛛 Tes | ti |
|---------------------|----|
| FG61 Auto 🛛 🕄 🛛 😕   | F  |
| FG62 Auto 🛛 🛛 🎗     |    |
| FG63 Auto 🛛 🗹 %     |    |
| FG64 Huto 🛛 🗸       |    |

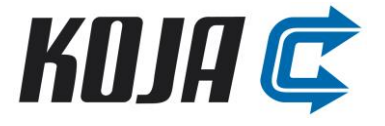

| Hälytykset |  |
|------------|--|
|            |  |
|            |  |
|            |  |

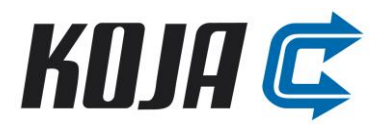

#### Paine-ero asettelu (oletusnäkymässä kaksi kertaa nuolta oikealle):

- Valinta sulatusrajan PE30 min ja max Pa arvoille (sallitut arvot 0-5000).
- Valinta sulatusrajan PE60 min ja max Pa arvoille (sallitut arvot 0-1000).
- Näytetään PE30 ja PE60 mittaus sekä sen hetkinen sulatuksen käynnistymisen liukuva raja-arvo As.

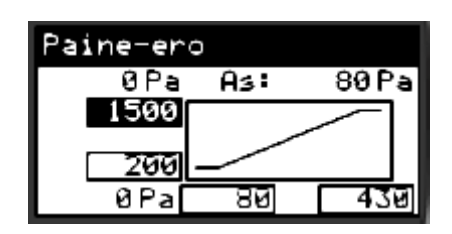

Ohjelma muodostaa asetelluilla min ja max arvoilla sulatuskäyrän jonka sulatusraja-arvo muuttuu suhteessa PE30 poistopuhaltimen painemittaukseen.

#### Modbus asetukset (oletusnäkymässä nuolta oikealle n. 3s ajan):

- Asetetaan Modbus RTU yhteysparametrit
- Parametrien vaihdon jälkeen säätimen boottaus
- Kysy erillinen LIITE modbusrekistereistä Kojan teknisestä tuesta

| Lohkosulatus | KOJA        |
|--------------|-------------|
| ОК           |             |
| 0.0%         | 01.7<br>ETM |
| Pellit       | لتأم        |
|              |             |

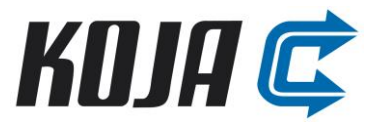

# LIITE 6: Esilämmitystoiminnon käyttöliittymä portaallinen sähköpatteri V1.7

Mikäli Kojan lohkosulatusautomatiikka ohjaa myös esilämmitystoimintoa, päästään seuraavista valikoista määrittelemään esilämmityksen toiminnalta oleelliset parametrit.

#### Lämmitys (oletusnäkymässä nuolta oikealle):

- Lämmityspatterin jälkeisen mittauksen arvo TE02
- Asetus, johon asetetaan haluttu esilämmityksen säätöarvo
- TV01 ilmaisee lämmityksen säädön tilan (0-100%)
- kWh mittaus laskee käytetyn sähköenergian (Kun käytössä sähköpatteri)
- O ja T ilmoittavat lämmitysportaiden ohjauksen ja indikoinnin tilan kun käytössä portaittainen sähkölämmitys

#### Lämmitys asetukset (Asetukset ikkunassa nuolta kahdesti oikealle):

- Lämmitystapa DGT (portaittainen sähköpatteri) tai 0-10V (venttiilin ohjausviesti tai tehonsäädin)
- Lämmitystapa sähkö tai neste
- Ant. vastus käytetyn TE02 vastusanturin tyypin mukaan
- Lämmityssäädön vahvistuksen parametri

#### Lämmitys asetukset (sivu 2):

- Lämmityssäädön integrointiaika
- TE02 mittauksen poikkeamahälytyksen raja-arvo
- FE02 käytössä OFF (ei Kojan lisävaruste)

#### Lämmitys asetukset (sivu 3):

- Vastusten lukumäärä (kun käytössä portaittainen sähkölämmitys)
- On ja Off viive portaiden päälle ja pois ohjaukselle
  - ON = 10
  - OFF = 2
- Säätötapa binääri/sarja. Käytetään sarjaa kun säätöportaita on kaksi tai vähemmän tai kaikki portaat ovat saman suuruisia keskenään.

#### Lämmitys asetukset (sivu 4):

 Vastusten tehot (kun käytössä portaittainen sähkölämmitys). Ei käytössä olevat portaat jätetään tyhjäksi.

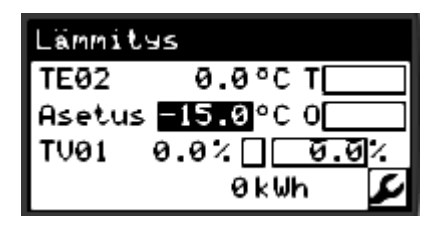

| Lämmitys asetuk | set   |
|-----------------|-------|
| Lämmitys        | DGT   |
| Lämmitystapa    | 5ãhkö |
| Ant. vastus     | 1 Øk  |
| Vahvistus       | 0.50  |

| Lämmitys asetu | kset |
|----------------|------|
| Int. aika      | 60   |
| TE02 raja      | 10.0 |
| FE02 käytössä  | ŪFF  |
|                |      |

| Lämmitys asetuk | set |
|-----------------|-----|
| Vastus Ikm      | 2   |
| On viive        | 30  |
| Off viive       | 30  |
| Säätötapa       | Bin |

| Lämmitys asetukset |        |      |      |  |
|--------------------|--------|------|------|--|
| 1.                 | vastus | teho | 3.5  |  |
| 2.                 | vastus | teho | 7.0  |  |
| 3.                 | vastus | teho | 14.0 |  |
| 4.                 | vastus | leho | 28.0 |  |

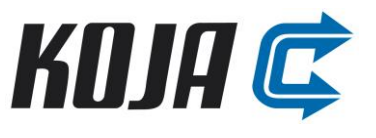

# Lämmitys asetukset (sivut 5 ja 6):

- Ristiriitahälytys käytössä. Käytetään portaittaisella sähkölämmityspatterila kun portaiden indikointi on saatavilla
- Nollaus nollaa sähkötehonmittauksen
- Ulk. luk määrittää ulkoisen lukituskärjen toimintasuunnan

   Oletus: NO
- Vak ohj. määrittää VAKin lämmitysluvan toimintasuunnan
  - o Oletus: NC
- Esil. ylilämpö määrittää sähköpatterin ylilämpösuojan indikoinnin toimintasuunnan
  - o Oletus: NO

| Lämmitys asetuk | set  |
|-----------------|------|
| Ristiriita      | ON   |
| Nollaus         | OFF  |
| Ulk.lukitus     | NC   |
| VAK ohj.        | _ NO |

| Lämmitys asetuk | (set |
|-----------------|------|
| esil.ylilampo   | NC   |
|                 |      |
|                 |      |
|                 |      |

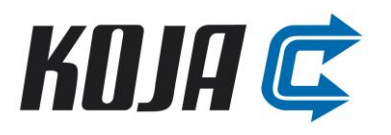

#### LIITE 7: Huolto ja häiriönpoisto

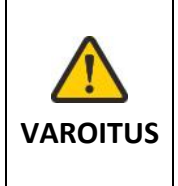

Kaikki sähköteknisissä laitteissa, laitteistoissa, komponenteissa tai kaapeleissa havaitut viat on korjattava viipymättä ja siten, ettei niistä aiheudu vaaraa. Mikäli on olemassa akuutti vaara, ei laitetta saa käyttää ennen kuin vika on korjattu ja toiminta palautettu normaaliksi.

Kaikkia kaapeliliitäntöjä ja läpivientejä avattaessa on niiden kunto tarkistettava. Vialliset kierreliittimet ja tiivisteet on vaihdettava uusiin, jotta IP luokitus säilyy.

Jos peltimoottoreita joudutaan vaihtamaan, on uuden moottorin oltava sama kuin vanha moottori. Lisäksi moottori on asennettava samoin päin ja pellin asentoa ei saa muuttaa asennuksen aikana. Pellin akselin kiinnittäminen moottoriin on tehtävä samalla tavalla kuin vanhassakin moottorissa, jotta pellit sulkeutuvat tiiviisti ja avautuvat tarpeeksi. Jos vanhassa moottorissa mekaaniset pysäyttimet on poistettu, poista ne myös uudesta moottorista.

Pellistön jouhevan toiminnan kannalta on tärkeää, että saranat ja nivelet sekä akselien läpiviennit voidellaan kuuden kuukauden välein. Samalla on tarkastettava kaapeleiden, läpivientien ja peltimoottoreiden kunto sekä kiinnitykset silmämääräisesti.

Taulukossa *Häiriönpoisto* on yleisempiä häiriönpoistoon liittyviä keinoja. Laitteessa voi ilmetä häiriö, jota ei löydy taulukosta. Jos vika ei poistu, ota yhteyttä Koja Oy:n huoltoon.

| Häiriönpoisto                                                    |                                                                                                   |                                                              |  |  |
|------------------------------------------------------------------|---------------------------------------------------------------------------------------------------|--------------------------------------------------------------|--|--|
| Häiriö                                                           | Korjaus                                                                                           | HUOM!                                                        |  |  |
| Laite ei käynnisty.                                              | Tarkista sähkönsyöttö.<br>Tarkista etusulake.<br>Tarkista kytkentä.                               |                                                              |  |  |
| Logiikka ei käynnisty, vaikka sähkönsyöttö<br>230 V on kunnossa. | Tarkista muuntajan M1 kunto ja sen<br>toisiojännite (AC 24V).<br>Tarkista logiikan kunto.         | Jos muuntaja tai<br>logiikka on rikki, on<br>se vaihdettava. |  |  |
| Yksi peltimoottori ei toimi.                                     | Tarkista kyseisen moottorin kytkentä.<br>Tarkista pakotukset.<br>Vaihda vioittunut peltimoottori. | Uuden<br>peltimoottorin<br>oltava vanhaa<br>vastaava.        |  |  |
| Kiinteistöautomaatiolta tulevat käskyt eivät<br>toimi.           | Tarkista kytkennät.<br>Tarkista, ettei testi ole aktiivinen.<br>Tarkista pakotukset.              |                                                              |  |  |
| Ulospäin ei tule tilatietoja.                                    | Tarkista kytkennät.<br>Tarkista, ettei testi ole aktiivinen.                                      |                                                              |  |  |
| Kuutio ei sula, vaikka sulatussekvenssi toimii.                  | Tarkista sulatussekvenssin kesto.<br>Tarkista kuution ja pellistön tiiveys.                       |                                                              |  |  |
| Moottori ei jaksa avata / sulkea peltiä.                         | Tarkista moottorin kunto.<br>Voitele nivelet ja akselin läpivienti.                               |                                                              |  |  |

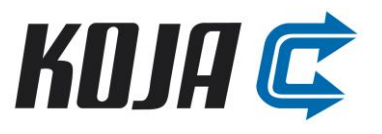

| Sulatussekvenssi ei toimi oikein.                                        | Tarkista pakotukset ja testi.<br>Katkaise virta ja kytke se uudestaan.                                                                                                |                                                                                                    |
|--------------------------------------------------------------------------|----------------------------------------------------------------------------------------------------|----------------------------------------------------------------------------------------------------|
| Sähköpatteri ei lämmitä.                                                 | Tarkista sähköpatterin sähkönsyöttö ja<br>turvakytkin. Tarkista säätimen ja<br>sähköpatterin väliset ohjauskaapelin<br>kytkennät. Tarkista lämmityksen<br>asetusarvo. | Porttainen ohjaus<br>(1M1 lisämodulin<br>DO pisteet) tai 0-<br>10V säätöviesti.<br>Kojan sähkökuvat. |
| Sähköpatteri lämmittää kokoajan.                                         | Tarkista lämmityksen asetusarvo.                                                                                                    | Liite 2.                                                                                             |
| Painerajaan perustuvan sulatuksen<br>lisävaruste ei käynnistä sulatusta. | Tarkista painelähettimien letkutukset ja<br>kytkennät. Tarkista painerajaan<br>perustuvan sulatuksen asetukset ja raja-<br>arvot säätimeltä.                          | Liite 1: asetukset ja<br>paine-ero asettelu                                                          |

Lohkosulatusautomaatio ja esilämmitys Toimintaselostus ja sähköinen ohje V1.7 & V2.0

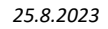

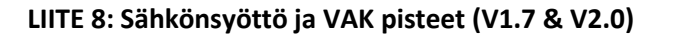

| H                | <u>  11   12   13   14   15   16</u>      | <u> </u>                                                                                                    | <u>23   24   25   26   27   28</u>                                                                           | <u>  29   30   31   32   33   34   35</u>                                                                                                    | 36                                                                            |
|------------------|-------------------------------------------|----------------------------------------------------------------------------------------------------|----------------------------------------------------------------------------------------------------|----------------------------------------------------------------------------------------------------|-------------------------------------------------------------------------------|
| В                | TM172                                     | C 00 CL<br>+ M<br>- Bose C<br>- Bose C<br>- Bose P<br>- Board P<br>- Board P | 4855–1<br>iokaso<br>bead<br>CP/IP<br>Bead<br>CP/IP<br>Bead<br>CP/IP                                          | Board Board Board Board Board CN15 CN14 CN6                                                                                                    |                                                                               |
| с                | kotelo                                    | AI6<br>AI8<br>AI8<br>AI8<br>AI8<br>AI8<br>AI8<br>AI8<br>AI8<br>AI8<br>AI8                                                                                                    | D112<br>D12<br>D12<br>D12<br>D12<br>D12<br>D12<br>D12                                                        |                                                                                                    |                                                                               |
| D                | 230VAC, 50Hz, 0.2 A, 40 W<br>X1 t I       |                                                                                                    |                                                                                                    |                                                                                                    |                                                                               |
| F                |                                           | к А13<br>к D1<br>г D12                                                                                                    | : 013<br>                                                                                                    | 1001<br>1001<br>1002<br>1002<br>1005<br>1005                                                                                                    |                                                                               |
| G                |                                           | 1 1 1 1 1 1 1 1 1 1 1 1 1 1 1 1 1 1 1                                                                                                    | to)<br>                                                                                                    | 1000 1000 1000 1000 1000 1000 1000 100                                                                                                    | 100                                                                           |
| H J K L M Z      | L1 N PE<br>SYÖTTÖ<br>230V+N<br>MAX 2.5mm2 | HUOMi         Musicu krytkeä XG0         Musicu krytkeä XG0         Musicu Krytkiupo         Musicu Krytkiupo                                                                                                    | PLC01 Eslignmityksen (Lisövaruste)<br>allog kosketin<br>pot.vppaa kosketin<br>Modbus RTU<br>vöydilitäntä<br> | Sulatuksen aikana kärki kiinni<br>Sulatuksen aikana kärki kiinni<br>OKOL_A Thteyshälytys<br>Hälytyksen aikana kärki auki<br>Fisiytyksen aikana kärki auki<br>Syöttöjännite<br>Syöttöjännite<br>Esilämmitys päällä (NO) (Lisävarus                                                                                                    | <ul> <li>Sähköpatterin (Lisävaruste)</li> <li>yiliämpöhälytys (NO)</li> </ul> |
| 0<br>P<br>R<br>S |                                           |                                                                                                    |                                                                                                    |                                                                                                    |                                                                               |
|                  | KODA Ē                                    |                                                                                                    | Lohkosulatusautomaatio<br>Sähkönsyöttö ja VAK pistee<br>TM171/TM172                                          | t Ring Kalange Kalange | Työnumero                                                                     |

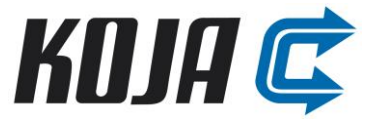

| Lohkosulatusautomaatio ja esilämmitys |
|---------------------------------------|
| Toimintaselostus ja sähköinen ohje    |
| V1.7 & V2.0                           |

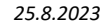

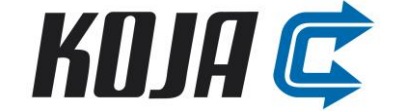

### LIITE 9: 0-10V Esilämmityspatterin kytkentä (V2.0)

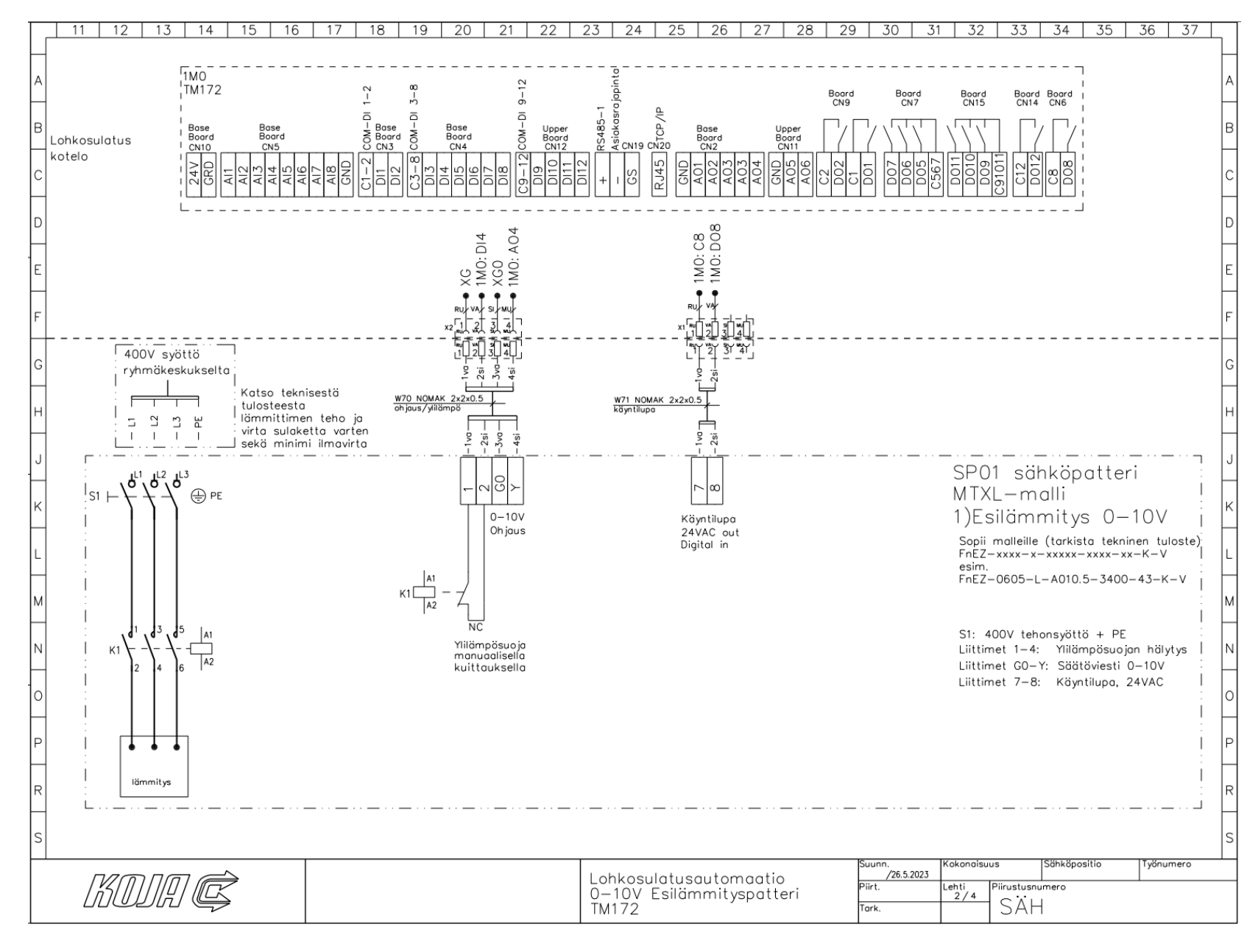

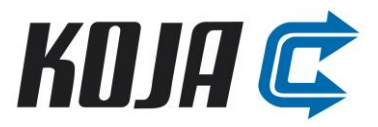

#### LIITE 10: Portaallisen esilämmityspatterin kytkentä (V1.7)

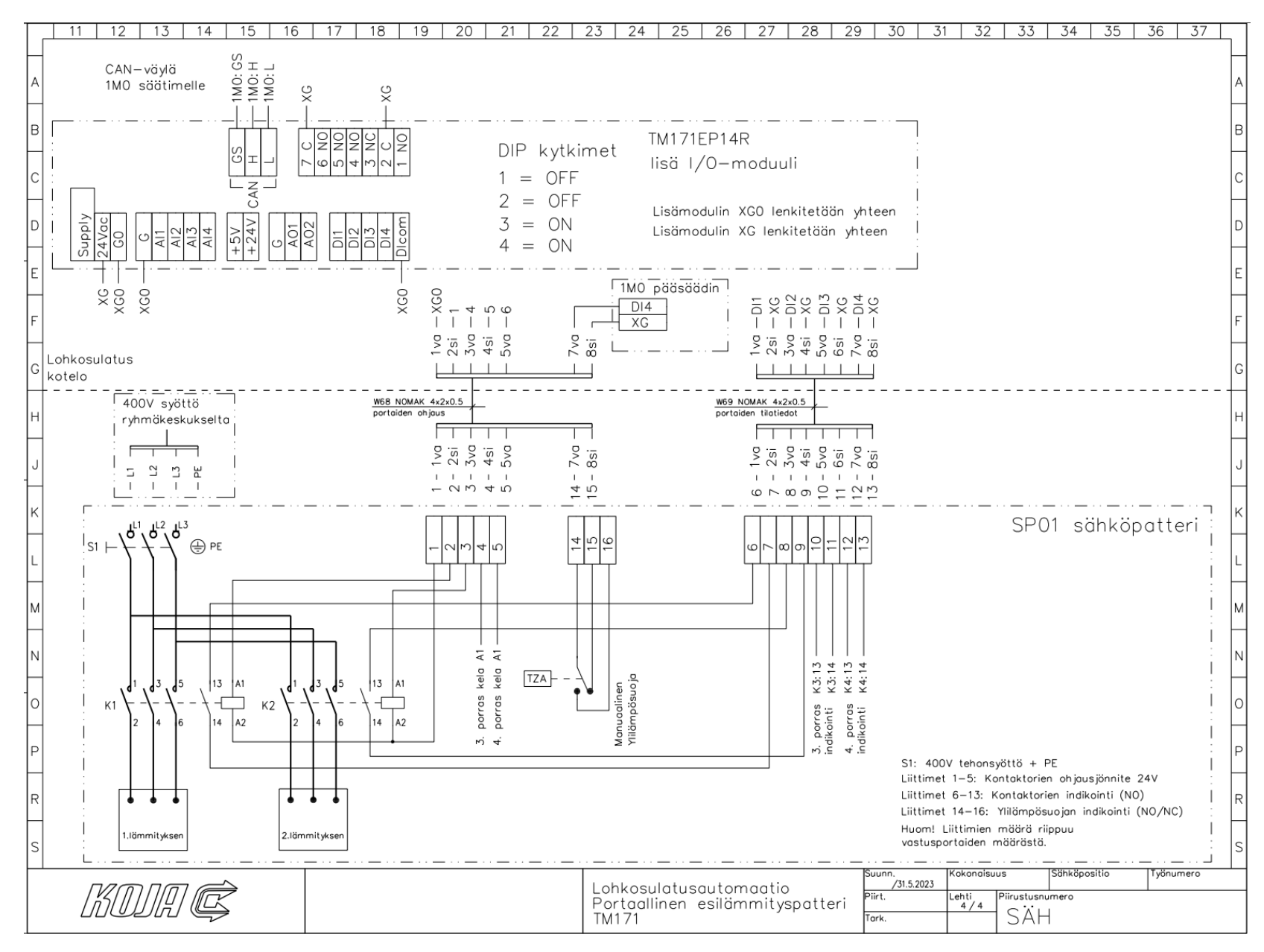

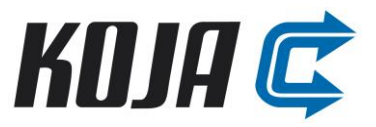

# LIITE 11: Modbusrekisterit – Parametrit (Oletus V2.0)

### Rekisterityyppi: Holding Register (FC03)

| Register | Name         | Installer type | IEC type | Default value | Min  | Max  | Scale | Offset | Unit   | Format | AccesLevel     | Description               |
|----------|--------------|----------------|----------|---------------|------|------|-------|--------|--------|--------|----------------|---------------------------|
| 16384    | TE60_Use     | Boolean        | BOOL     | 0             |      |      | 1     | 0      | On/Off |        | Always visible | Lämpötilamittaus käytössä |
| 16385    | TE60_As      | Signed 16-bit  | INT      | 40            | -200 | 200  | 1     | 0      | °C     | XXX.Y  | Always visible | Lämpötila raja-arvo       |
| 16386    | FG6X_As      | Signed 16-bit  | INT      | 16            | 1    | 20   | 1     | 0      | min    |        | Always visible | Peltien ajoaika           |
| 16387    | FG6X_kpl     | Signed 16-bit  | INT      | 2             | 2    | 4    | 1     | 0      | kpl    |        | Always visible | Sulkupeltien määrä        |
| 16388    | Sulatus_As   | Signed 16-bit  | INT      | 0             | 0    | 20   | 1     | 0      | min    |        | Always visible | Sulatuksen viive          |
| 16389    | TE60_H_As    | Signed 16-bit  | INT      | -100          | -200 | 500  | 1     | 0      | °C     | XXX.Y  | Always visible | Hälytysraja               |
| 16390    | TE60_YlaH_As | Signed 16-bit  | INT      | 500           | 100  | 1000 | 1     | 0      | °C     | XXX.Y  | Always visible | Ylähälytysraja            |
| 16391    | TE60_AlaH_As | Signed 16-bit  | INT      | -400          | -500 | 100  | 1     | 0      | °C     | XXX.Y  | Always visible | Alahälytysraja            |
| 16392    | FG60_Hand_As | Signed 16-bit  | INT      | 0             |      |      | 1     | 0      | %      |        | Always visible | Pellin käsiasetusarvo     |
| 16393    | FG61_Hand_As | Signed 16-bit  | INT      | 0             |      |      | 1     | 0      | %      |        | Always visible | Pellin käsiasetusarvo     |
| 16394    | FG62_Hand_As | Signed 16-bit  | INT      | 0             |      |      | 1     | 0      | %      |        | Always visible | Pellin käsiasetusarvo     |
| 16395    | FG63_Hand_As | Signed 16-bit  | INT      | 0             |      |      | 1     | 0      | %      |        | Always visible | Pellin käsiasetusarvo     |
| 16396    | FG64_Hand_As | Signed 16-bit  | INT      | 0             |      |      | 1     | 0      | %      |        | Always visible | Pellin käsiasetusarvo     |
| 16397    | FG60_Hand    | Boolean        | BOOL     | 0             |      |      | 1     | 0      |        |        | Always visible | Pellin pakotus            |
| 16398    | FG61_Hand    | Boolean        | BOOL     | 0             |      |      | 1     | 0      |        |        | Always visible | Pellin pakotus            |
| 16399    | FG62_Hand    | Boolean        | BOOL     | 0             |      |      | 1     | 0      |        |        | Always visible | Pellin pakotus            |
| 16400    | FG63_Hand    | Boolean        | BOOL     | 0             |      |      | 1     | 0      |        |        | Always visible | Pellin pakotus            |
| 16401    | FG64_Hand    | Boolean        | BOOL     | 0             |      |      | 1     | 0      |        |        | Always visible | Pellin pakotus            |
| 16402    | TV1_Set      | Signed 16-bit  | INT      | 0             | 0    | 2    | 1     | 0      |        |        | Always visible | 0=Off, 1=Digit, 2=0-10V   |
| 16403    | Patteri_Set  | Boolean        | BOOL     | 1             |      |      | 1     | 0      |        |        | Always visible | 0=Neste,1=Sähkö           |
| 16404    | TE02_NTC     | Signed 16-bit  | INT      | 0             | 0    | 2    | 1     | 0      |        |        | Always visible | 0=10k, 1=1,8K, 2=103AT    |
| 16405    | TE02_As      | Signed 16-bit  | INT      | -120          | -200 | 200  | 1     | 0      | °C     | XXX.Y  | Always visible | Lämpötilan asetusarvo     |
| 16406    | TE02_G_TV    | Signed 16-bit  | INT      | 50            | 0    | 300  | 1     | 0      |        | XX.YY  | Always visible | Lämmönsäätimen vahvistus  |
| 16407    | Varalla24    | Signed 16-bit  | UINT     | 0             |      |      | 1     | 0      |        |        | Always visible |                           |

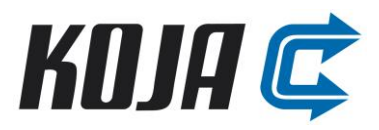

| 16408 | TE02_Ti_TV       | Signed 16-bit   | UINT  | 60   | 0  | 9000  | 1 | 0 | S   |       | Always visible | Lämmönsäätimen integrointiaika                |
|-------|------------------|-----------------|-------|------|----|-------|---|---|-----|-------|----------------|-----------------------------------------------|
| 16409 | TV01_Hand        | Boolean         | BOOL  | 0    |    |       | 1 | 0 |     |       | Always visible | TV01 käsikäyttö                               |
| 16410 | TV01_Hand_As     | Signed 16-bit   | INT   | 0    | 0  | 1000  | 1 | 0 | %   | XXX.Y | Always visible | TV01 käsikäytön asetusarvo                    |
| 16411 | Patteri_lkm      | Unsigned 16-bit | USINT | 3    | 1  | 4     | 1 | 0 |     |       | Always visible | Lämmitysvastusten lukumäärä                   |
| 16412 | Vastus_On_Viive  | Unsigned 16-bit | UINT  | 10   | 0  | 600   | 1 | 0 | S   |       | Always visible | Vastuksen päällemenoviive                     |
| 16413 | Vastus_Off_Viive | Unsigned 16-bit | UINT  | 2    | 0  | 600   | 1 | 0 | S   |       | Always visible | Vastuksen poismenoviive                       |
| 16414 | Vastus_Ohjaus    | Boolean         | BOOL  | 1    |    |       | 1 | 0 |     |       | Always visible | 0=Sarjasäätö, 1=Binaarisäätö                  |
| 16415 | TE02_Erotus_As   | Signed 16-bit   | INT   | 100  | 10 | 200   | 1 | 0 | °C  | XXX.Y | Always visible | Liukuvan hälytyksen raja                      |
| 16416 | FE02_Alaraja_As  | Signed 16-bit   | INT   | 15   | 0  | 100   | 1 | 0 | m/s | XXX.Y | Always visible | Alahälytysraja                                |
| 16417 | Vastus1_teho     | Signed 16-bit   | INT   | 35   | 0  |       | 1 | 0 | kW  | XXX.Y | Always visible | Vastuksen teho                                |
| 16418 | Vastus2_teho     | Signed 16-bit   | INT   | 70   | 0  |       | 1 | 0 | kW  | XXX.Y | Always visible | Vastuksen teho                                |
| 16419 | Vastus3_teho     | Signed 16-bit   | INT   | 140  | 0  |       | 1 | 0 | kW  | XXX.Y | Always visible | Vastuksen teho                                |
| 16420 | Vastus4_teho     | Signed 16-bit   | INT   | 280  | 0  |       | 1 | 0 | kW  | XXX.Y | Always visible | Vastuksen teho                                |
| 16421 | KO01_Type        | Boolean         | BOOL  | 0    |    |       | 1 | 0 |     |       | Always visible | 0= NO, 1=NC                                   |
| 16422 | UL01_Type        | Boolean         | BOOL  | 1    |    |       | 1 | 0 |     |       | Always visible | 0= NO, 1=NC                                   |
| 16423 | TES1_Type        | Boolean         | BOOL  | 1    |    |       | 1 | 0 |     |       | Always visible | 0= NO, 1=NC                                   |
| 16424 | SJ01_Type        | Boolean         | BOOL  | 0    |    |       | 1 | 0 |     |       | Always visible | 0= NO, 1=NC                                   |
| 16425 | SJ01_Rr_Use      | Boolean         | BOOL  | 1    |    |       | 1 | 0 |     |       | Always visible | Sähköpatterin ristiriita käytössä             |
| 16426 | FE02_Set         | Boolean         | BOOL  | 0    |    |       | 1 | 0 |     |       | Always visible | Virtausmittaus käytössä                       |
| 16427 | Sulatusmaara_As  | Signed 16-bit   | INT   | 3    | 0  | 5     | 1 | 0 | kpl |       | Always visible | Perättäisten sulatusten määrä (ei käyössä)    |
| 16428 | FG60_As          | Signed 16-bit   | INT   | 50   | 0  | 100   | 1 | 0 | %   |       | Always visible | Ohituspellin asento tehostetulla sulatuksella |
| 16429 | PE30_Use         | Boolean         | BOOL  | 1    |    |       | 1 | 0 |     |       | Always visible | PE30 mittaus käytössä                         |
| 16430 | PE30_Alue        | Signed 16-bit   | INT   | 2000 | 0  | 10000 | 1 | 0 | Ра  |       | Always visible | PE30 alue                                     |
| 16431 | PE60_Use         | Boolean         | BOOL  | 1    |    |       | 1 | 0 |     |       | Always visible | PE60 mittaus käytössä                         |
| 16432 | PE60_Alue        | Signed 16-bit   | INT   | 1000 | 0  | 10000 | 1 | 0 | Ра  |       | Always visible | PE60 alue                                     |
| 16433 | PE30_Max         | Signed 16-bit   | INT   | 800  | 0  | 10000 | 1 | 0 | Ра  |       | Always visible | PE30 maksimi raja                             |
| 16434 | PE30_Min         | Signed 16-bit   | INT   | 0    | 0  | 10000 | 1 | 0 | Ра  |       | Always visible | PE30 minimi raja                              |
| 16435 | PE60_Max         | Signed 16-bit   | INT   | 175  | 0  | 10000 | 1 | 0 | Ра  |       | Always visible | PE60 maksimi raja                             |
| 16436 | PE60_Min         | Signed 16-bit   | INT   | 30   | 0  | 10000 | 1 | 0 | Ра  |       | Always visible | PE60 minimi raja                              |

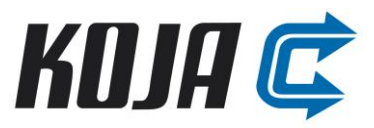

|       |              |               |       |    |  |   |   |   | 1 |                |                             |
|-------|--------------|---------------|-------|----|--|---|---|---|---|----------------|-----------------------------|
| 16437 | TV01_PtrE2   | Signed 16-bit | UDINT | 0  |  | 1 | 0 |   |   | Always visible | Käyntiaika pointer (V2.0)   |
| 16439 | FG_Ajo_As    | Signed 16-bit | INT   | 50 |  | 1 | 0 | % |   | Always visible | LTO:n käsiasetusarvo (V2.0) |
| 16440 | OK01_Hand    | Boolean       | BOOL  | 0  |  | 1 | 0 |   |   | Always visible | Käsikäyttö (V2.0)           |
| 16441 | OK01_Hand_As | Boolean       | BOOL  | 0  |  | 1 | 0 |   |   | Always visible | Käsiasetus (V2.0)           |
| 16442 | YH01_Hand    | Boolean       | BOOL  | 0  |  | 1 | 0 |   |   | Always visible | Käsikäyttö (V2.0)           |
| 16443 | YH01_Hand_As | Boolean       | BOOL  | 0  |  | 1 | 0 |   |   | Always visible | Käsiasetus (V2.0)           |
| 16444 | FE02_Hand    | Boolean       | BOOL  | 0  |  | 1 | 0 |   |   | Always visible | Käsikäyttö (V2.0)           |
| 16445 | FE02_Hand_As | Boolean       | BOOL  | 0  |  | 1 | 0 |   |   | Always visible | Käsiasetus (V2.0)           |
| 16446 | SJ01_Hand    | Boolean       | BOOL  | 0  |  | 1 | 0 |   |   | Always visible | Käsikäyttö (V2.0)           |
| 16447 | SJ01_Hand_As | Boolean       | BOOL  | 0  |  | 1 | 0 |   |   | Always visible | Käsiasetus (V2.0)           |
| 16448 | TES1_Hand    | Boolean       | BOOL  | 0  |  | 1 | 0 |   |   | Always visible | Käsikäyttö (V2.0)           |
| 16449 | TES1_Hand_As | Boolean       | BOOL  | 0  |  | 1 | 0 |   |   | Always visible | Käsiasetus (V2.0)           |
| 16450 | ELP1_Hand    | Boolean       | BOOL  | 0  |  | 1 | 0 |   |   | Always visible | Käsikäyttö (V2.0)           |
| 16451 | ELP1_Hand_As | Boolean       | BOOL  | 0  |  | 1 | 0 |   |   | Always visible | Käsiasetus (V2.0)           |

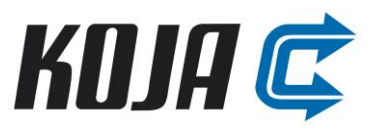

### LIITE 12: Modbusrekisterit – Muuttujat (Oletus V2.0)

### Rekisterityyppi: Holding Register (FC03)

| Register | Name               | Installer type  | IEC<br>type | Read Only | Min              | Maks             | Scale | Offset | Unit | Format | AccessLevel    | Description                                  |
|----------|--------------------|-----------------|-------------|-----------|------------------|------------------|-------|--------|------|--------|----------------|----------------------------------------------|
| 8960     | Sulatus            | Boolean         | BOOL        | 1         |                  |                  | 1     | 0      |      |        | Always visible | Lohkosulatuskäynnissä                        |
| 8961     | TE60_H             | Boolean         | BOOL        | 1         |                  |                  | 1     | 0      |      |        | Always visible | Lämpötilahälytys                             |
| 8962     | TE60_VikaH         | Boolean         | BOOL        | 1         |                  |                  | 1     | 0      |      |        | Always visible | Anturihälytys                                |
| 8963     | Tila               | Signed 16-bit   | INT         | 1         |                  |                  | 1     | 0      |      |        | Always visible | Laitteen tila                                |
| 8964     | FG_Ajo             | Boolean         | BOOL        | 0         |                  |                  | 1     | 0      |      |        | Always visible | Pellien yhteisajo                            |
| 8965     | FG_Maara           | Boolean         | BOOL        | 0         |                  |                  | 1     | 0      |      |        | Always visible | Apumuuttuja, ei mb rekisterilistaukseen      |
| 8966     | TE60_M             | Signed 16-bit   | INT         | 0         | TE60_<br>AlaH_As | TE60_<br>YlaH_As | 1     | 0      | °C   | XXX.Y  | Always visible | Lämpötilamittaus                             |
| 8967     | TE02_M             | Signed 16-bit   | INT         | 0         |                  |                  | 1     | 0      | °C   | XXX.Y  | Always visible | Lämpötilamittaus esilämmityspatterin jälkeen |
| 8968     | TV01_Tila          | Signed 16-bit   | INT         | 0         |                  |                  | 1     | 0      | %    | XXX.Y  | Always visible | Lämmityksen säädön tila                      |
| 8969     | FE02_M             | Signed 16-bit   | INT         | 0         |                  |                  | 1     | 0      | m/s  | XXX.Y  | Always visible | Virtausmittaus esilämmityspatterin jälkeen   |
| 8970     | TE02_VikaH         | Boolean         | BOOL        | 1         |                  |                  | 1     | 0      |      |        | Always visible | Anturihälytys                                |
| 8971     | TE02_Alaraja_H     | Boolean         | BOOL        | 1         |                  |                  | 1     | 0      |      |        | Always visible | Lämpötilahälytys                             |
| 8972     | TE02_Ylaraja_H     | Boolean         | BOOL        | 1         |                  |                  | 1     | 0      |      |        | Always visible | Lämpötilahälytys                             |
| 8973     | FE02_VikaH         | Boolean         | BOOL        | 1         |                  |                  | 1     | 0      |      |        | Always visible | Anturihälytys                                |
| 8974     | FE02_Alaraja_H     | Boolean         | BOOL        | 1         |                  |                  | 1     | 0      |      |        | Always visible | Lämpötilahälytys                             |
| 8975     | Patteri_Aika_Reset | Boolean         | BOOL        | 0         |                  |                  | 1     | 0      |      |        | Always visible | Patterin laskureiden nollaus                 |
| 8976     | TV01_Aika          | Unsigned 32-bit | UDINT       | 1         |                  |                  | 1     | 0      | h    |        | Always visible | Nestepatterin käyntiaika                     |
| 8978     | SJ01_Aika          | Unsigned 32-bit | UDINT       | 1         |                  |                  | 1     | 0      | kWh  |        | Always visible | Sähköpatterin käyttämä teho                  |
| 8980     | FE02_Use           | Boolean         | BOOL        | 1         |                  |                  | 1     | 0      |      |        | Always visible | Apumuuttuja                                  |
| 8981     | Lammitys_Use       | Boolean         | BOOL        | 1         |                  |                  | 1     | 0      |      |        | Always visible | Apumuuttuja                                  |
| 8982     | Laskuri            | Unsigned 32-bit | UDINT       | 1         |                  |                  | 1     | 0      |      |        | Always visible | Apumuuttuja                                  |
| 8984     | Unit               | String          | STRING      | 1         |                  |                  | 1     | 0      |      |        | Always visible | Apumuuttuja                                  |
| 8986     | KO01               | Boolean         | BOOL        | 1         |                  |                  | 1     | 0      |      |        | Always visible | Käyntilupa tilatieto                         |
| 8987     | UL01               | Boolean         | BOOL        | 1         |                  |                  | 1     | 0      |      |        | Always visible | Ulkoinen lukitus tilatieto                   |

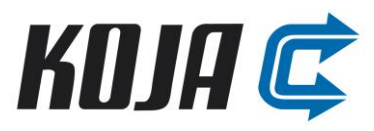

| ~ - |     |     |
|-----|-----|-----|
| 25. | 8.2 | 023 |
|     |     | ~~~ |

| 8988 | TES1_A          | Boolean       | BOOL | 1 |  | 1 | 0 |     |       | Always visible | Ylilämpötermostatti hälytys                        |
|------|-----------------|---------------|------|---|--|---|---|-----|-------|----------------|----------------------------------------------------|
| 8989 | SJ01_A1         | Boolean       | BOOL | 1 |  | 1 | 0 |     |       | Always visible | Sähköpatteri ristiriita                            |
| 8990 | SJ01_A2         | Boolean       | BOOL | 1 |  | 1 | 0 |     |       | Always visible | Sähköpatteri ristiriita                            |
| 8991 | SJ01_A3         | Boolean       | BOOL | 1 |  | 1 | 0 |     |       | Always visible | Sähköpatteri ristiriita                            |
| 8992 | SJ01_A4         | Boolean       | BOOL | 1 |  | 1 | 0 |     |       | Always visible | Sähköpatteri ristiriita                            |
| 8993 | SJ01_Ohjaus1    | Boolean       | BOOL | 1 |  | 1 | 0 |     |       | Always visible | Sähköpatteri 1.porras ohjaus                       |
| 8994 | SJ01_Ohjaus2    | Boolean       | BOOL | 1 |  | 1 | 0 |     |       | Always visible | Sähköpatteri 2.porras ohjaus                       |
| 8995 | SJ01_Ohjaus3    | Boolean       | BOOL | 1 |  | 1 | 0 |     |       | Always visible | Sähköpatteri 3.porras ohjaus                       |
| 8996 | SJ01_Ohjaus4    | Boolean       | BOOL | 1 |  | 1 | 0 |     |       | Always visible | Sähköpatteri 4.porras ohjaus                       |
| 8997 | SJ01_Tila1      | Boolean       | BOOL | 1 |  | 1 | 0 |     |       | Always visible | Sähköpatteri 1.porras tilatieto                    |
| 8998 | SJ01_Tila2      | Boolean       | BOOL | 1 |  | 1 | 0 |     |       | Always visible | Sähköpatteri 2.porras tilatieto                    |
| 8999 | SJ01_Tila3      | Boolean       | BOOL | 1 |  | 1 | 0 |     |       | Always visible | Sähköpatteri 3.porras tilatieto                    |
| 9000 | SJ01_Tila4      | Boolean       | BOOL | 1 |  | 1 | 0 |     |       | Always visible | Sähköpatteri 4.porras tilatieto                    |
| 9001 | Can1_Alarm      | Boolean       | BOOL | 1 |  | 1 | 0 |     |       | Always visible | 1M1 ei vastaa                                      |
| 9002 | Tehostus        | Boolean       | BOOL | 1 |  | 1 | 0 |     |       | Always visible | Tehostettu sulatus päällä (ei käytössä)            |
| 9003 | Sulatus_laskuri | Signed 16-bit | INT  | 1 |  | 1 | 0 |     |       | Always visible | Tehostuslaskuri (ei käytössä)                      |
| 9004 | PE30_M          | Signed 16-bit | INT  | 1 |  | 1 | 0 |     |       | Always visible | Paine-ero puhaltimen yli                           |
| 9005 | PE60_M          | Signed 16-bit | INT  | 1 |  | 1 | 0 |     |       | Always visible | Paine-ero LTO:n yli                                |
| 9006 | PE60_Asetus     | Signed 16-bit | INT  | 1 |  | 1 | 0 |     |       | Always visible | Asetusarvo käyrältä                                |
| 9007 | PE60_Haly       | Boolean       | BOOL | 1 |  | 1 | 0 |     |       | Always visible | PE60 raja-arvo ylitetty                            |
| 9008 | Sulatus_viive   | Signed 16-bit | INT  | 1 |  | 1 | 0 | min | XXX.Y | Always visible | Sulatuksen viiveaika                               |
| 9009 | Sulatus_aika    | Signed 16-bit | INT  | 1 |  | 1 | 0 | min | XXX.Y | Always visible | Sulatusta jäljellä                                 |
| 9010 | Sulatus_HMI     | Signed 16-bit | INT  | 1 |  | 1 | 0 | min | XXX.Y | Always visible | Sulatusta jäljellä paneeliin                       |
| 9011 | Sulatus_Show    | Boolean       | BOOL | 1 |  | 1 | 0 |     |       | Always visible | Sulatus aika paneeliin                             |
| 9012 | OK01_Saato      | Signed 16-bit | INT  | 1 |  | 1 | 0 | %   | XXX.Y | Always visible | (V2.0)                                             |
| 9013 | SahkoPorras     | Boolean       | BOOL | 1 |  | 1 | 0 |     |       | Always visible | Esilämmitys sähköllä ja portailla tilatieto (V2.0) |
| 9014 | KO01_VAK        | Boolean       | BOOL | 0 |  | 1 | 0 |     |       | Always visible | Käyntilupa väylältä (V2.0)                         |
| 9015 | UL01_VAK        | Boolean       | BOOL | 0 |  | 1 | 0 |     |       | Always visible | Ulkoinen lukitus väylältä (V2.0)                   |
| 9016 | OK01_C_Bus      | Signed 16-bit | INT  | 0 |  | 1 | 0 | %   | XXX.Y | Always visible | LTO viesti väylältä (0-1000) (V2.0)                |

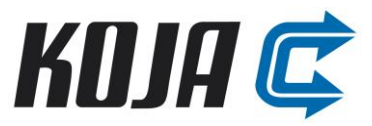

| 9017 | OK01_S_Bus | Boolean | BOOL | 0 | 1 | 0 |  | Always visible | Sulatuksen käynnistys väylältä (V2.0)             |
|------|------------|---------|------|---|---|---|--|----------------|---------------------------------------------------|
| 9018 | SUL_Hand   | Boolean | BOOL | 0 | 1 | 0 |  | Always visible | Sulatuksen käsikäyttö, nollaantuu bootissa (V2.0) |
| 9019 | PE_Max_As  | Boolean | BOOL | 0 | 1 | 0 |  | Always visible | Maksimi asetusten laskenta (V2.0)                 |
| 9020 | PE_Min_As  | Boolean | BOOL | 0 | 1 | 0 |  | Always visible | Minimi asetusten laskenta (V2.0)                  |